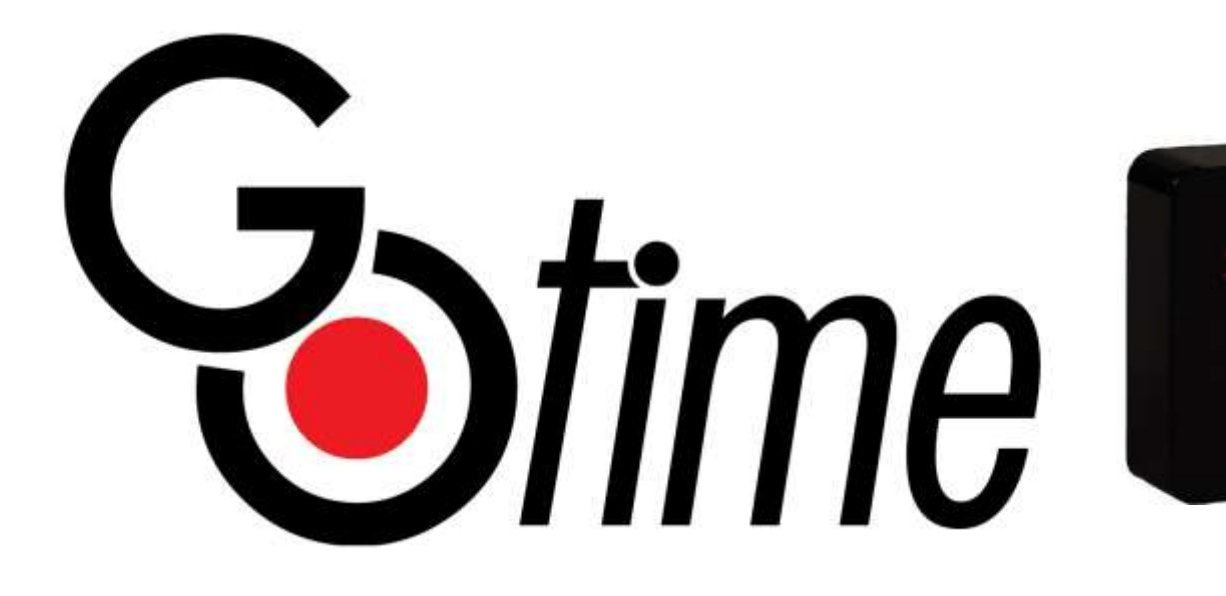

-ROUTE

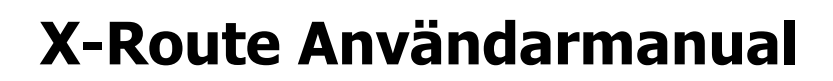

### Innehåll

| Innehåll och Produktspecifikation                    |
|------------------------------------------------------|
| X-Route Elektronisk Körjournal Produktspecifikation2 |
| Kom igång med X-Route Elektronisk Körjournal 3       |
| För in Mjukvarunyckel                                |
| Föra över den elektroniska körjournalen till dator4  |
| Rensa minnet på enheten 6                            |
| Konfiguration av X-Route                             |
| Loggnings intervall:                                 |
| Kart Vy9                                             |
| Körjournal Vy 10                                     |
| Exportera till Excel                                 |
| Ställa in mätarställningen 12                        |
| Konfigurera X-Route                                  |
| Loggningsintervall                                   |
| Rörelsedetektion13                                   |
| Smart Log Mode                                       |
| Alternativ                                           |
| Separera resor                                       |
| Sommartid                                            |

# Innehåll och Produktspecifikation

Följande innehåll finner du i X-Route leveransen: X-Route enhet, USB-kabel, Installationsskiva och plastfodral.

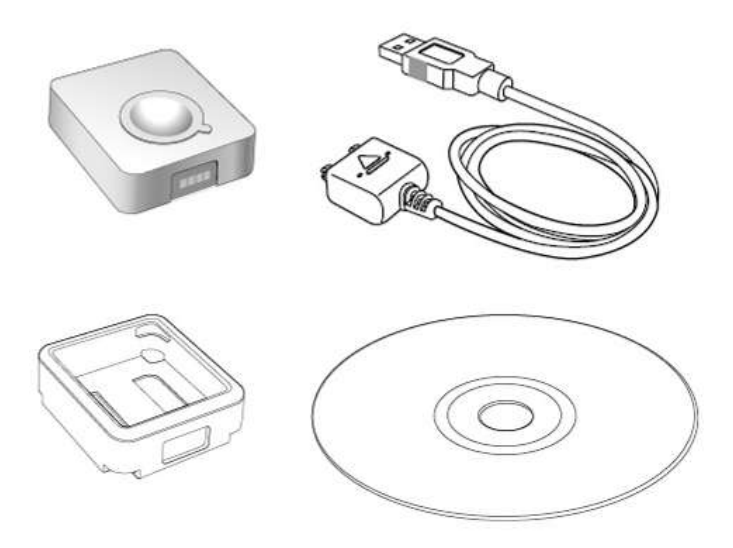

| X-Route Elektro       | nisk Körjournal Produktspecifikation |  |  |  |  |  |
|-----------------------|--------------------------------------|--|--|--|--|--|
| Dimension             | 3.8 cm x 3.8 cm x 1.3 cm             |  |  |  |  |  |
| Vikt                  | 37g                                  |  |  |  |  |  |
| Chip                  | Inbyggd SiRF StarIII lågenergi chip  |  |  |  |  |  |
| Antenn                | Inbyggd GPS patch antenn             |  |  |  |  |  |
| Batteri               | Inbyggd 750 mAh Lithium-ion batteri  |  |  |  |  |  |
| LED indikatorer       | Blå & Röd                            |  |  |  |  |  |
| Kall start            | < 35 sekunder                        |  |  |  |  |  |
| Varm start            | < 35 sekunder                        |  |  |  |  |  |
| Anslutningsgränssnitt | USB 1.1 för PC anslutning            |  |  |  |  |  |
| Arbetstemperatur      | -10 °C till + 50 °C                  |  |  |  |  |  |
| Vattenbeständig       | Ja                                   |  |  |  |  |  |
| Rörelsedetektor       | Ja                                   |  |  |  |  |  |

## Kom igång med X-Route Elektronisk Körjournal

Följande bildserie visar hur du kommer igång med din X-Route elektroniska körjournal samt X-Route Manager programmet:

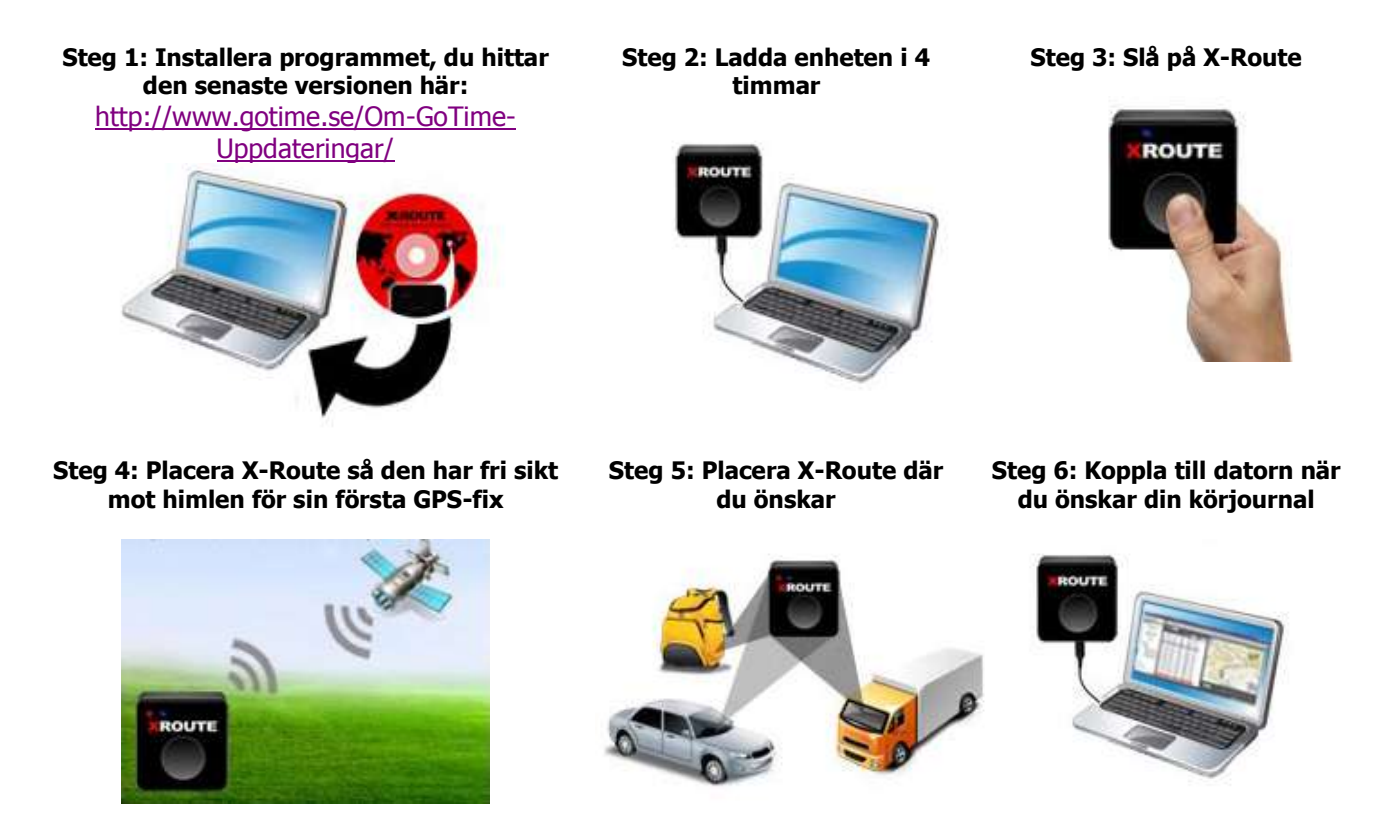

### För in Mjukvarunyckel

| Product Key                   | х      |
|-------------------------------|--------|
| Please enter the product key: | -      |
| OK                            | Cancel |

Mjukvarunyckeln hittar du inuti din X-Route förpackning. Under installationen kommer du bli ombedd att skriva in den.

### Föra över den elektroniska körjournalen till dator

**Steg 1** – Koppla X-Route till datorns USB-port efter att du har startat programmet.

**Step 2** – Meny "Fil" -> "Ladda ned från enheten...", alternativt tryck på den gula pilen längst upp till vänster

X-Route Manager kommer automatiskt känna av USB-porten som används, baud raten och föra över körjournalen

**Step 3** – Specificera vem som är föraren samt om det är företag eller privat resor som förs över. Vanligtvis förs resor över som företag och i nästa steg väljer man de resor som skall vara privata.

| Ladda ned körjot   | ırnal från enheten                                                           |                                               |              |                 |         | ×      |
|--------------------|------------------------------------------------------------------------------|-----------------------------------------------|--------------|-----------------|---------|--------|
| 0                  | Den här dialogen kommer<br>1. Läs loggade resor fi<br>2. Importera valda res | guida dig:<br>ån enheten<br>or till databasen |              |                 |         |        |
| Star<br>Gus        | dardanvändare<br>staf Göranson                                               |                                               |              |                 |         |        |
| Star<br>För<br>För | dardtyp för resor<br>etag<br>etag                                            |                                               |              |                 |         |        |
| Priv               |                                                                              |                                               |              |                 |         |        |
| 1                  |                                                                              |                                               | < Eöregående | <u>N</u> ästa > | Slutför | Avbryt |

Klicka på "Nästa >" för att upprätta en anslutning mot enheten och se de registrerade resorna.

| Ladda ned körjournal från enheten |                      |         | ×      |
|-----------------------------------|----------------------|---------|--------|
|                                   |                      |         |        |
|                                   |                      |         |        |
| Scannar 2th comport               |                      |         |        |
|                                   |                      |         |        |
|                                   |                      |         |        |
|                                   |                      |         |        |
|                                   |                      |         |        |
|                                   |                      |         |        |
|                                   |                      |         |        |
|                                   |                      |         |        |
|                                   |                      |         |        |
|                                   |                      |         |        |
|                                   | < Eöregående Nästa > | Slutför | Avbryt |

En lista med resorna du har gjort kommer upp, välj de resor du vill importera. Redan här kan du välja om resan är en Privatresa eller en Företagsresa. Går också att göra i programmet senare.

Kryssa i "Rensa GPS enhetens logg efter import" om du önskar radera resorna från enhetens minne efter att de har förts över (rekommenderas).

| Välj resor                      |            |                      |                       |         |      | x  |
|---------------------------------|------------|----------------------|-----------------------|---------|------|----|
| Väli saassaan olalliimeestassa. |            |                      |                       |         |      |    |
| Resans namn                     | Datum      | Start Tid            | Total Distans         | Restyp  |      | *  |
| Track2012/08/13_12:57           | 2012-08-13 | 11:57:06             | 50.4 km               | Privat  |      | =  |
| Track2012/08/13_13:43           | 2012-08-13 | 12:43:22             | 22.5 km               | Företag |      |    |
| Track2012/08/13_14:51           | 2012-08-13 | 13:51:55             | 1.0 km                | Privat  |      |    |
| Track2012/08/13_15:41           | 2012-08-13 | 14:41:52             | 107.9 km              | Företag |      |    |
| Track2012/08/14_08:03           | 2012-08-14 | 07:03:27             | 81.1 km               | Företag |      |    |
| Track2012/08/14_10:25           | 2012-08-14 | 09:25:56             | 154.5 km              | Företag |      |    |
| Track2012/08/14_12:49           | 2012-08-14 | 11:49:43             | 0.9 km                | Företag |      |    |
| Track2012/08/14_16:32           | 2012-08-14 | 15:32:09             | 84.5 km               | Företag |      |    |
| Track2012/08/15_07:54           | 2012-08-15 | 06:54:04             | 6.9 km                | Företag |      |    |
| Track2012/08/15_08:53           | 2012-08-15 | 07:53:23             | 1.4 km                | Företag |      | -  |
| •                               | 1          |                      |                       | 1       |      |    |
|                                 |            |                      |                       |         |      |    |
| Rensa GPS enhetens logg efte    | rimport    |                      |                       |         |      |    |
|                                 |            |                      |                       |         |      |    |
|                                 |            | < <u>F</u> öregående | <u>N</u> ästa > Slutt | för Avl | bryt |    |
|                                 |            |                      |                       |         |      | :: |

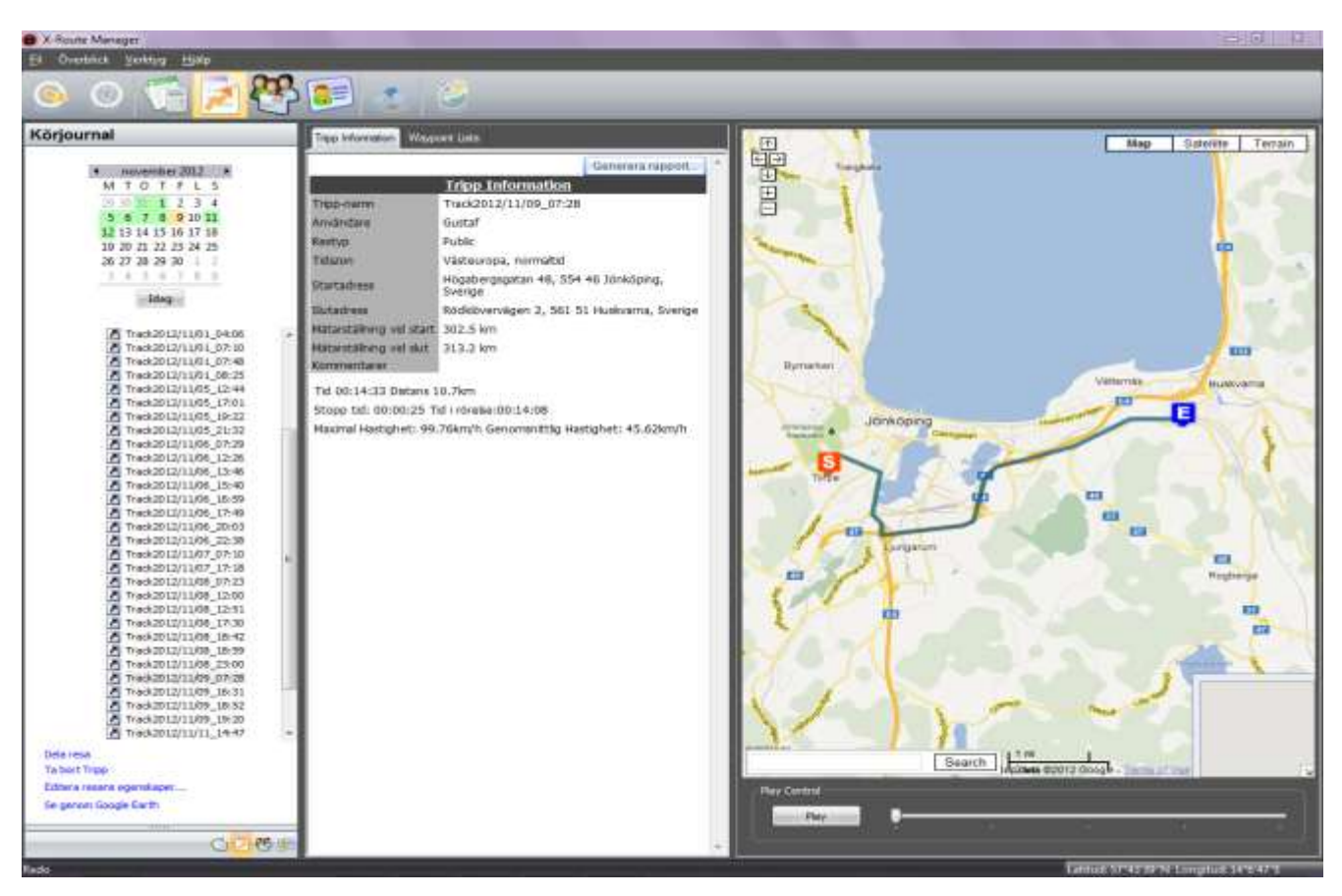

Resorna visas på en karta från Google Maps.

## Rensa minnet på enheten

I vänstra hörnet av programmet finner du "Fil" -> "Rensa Enhetens Logg" och enhetens logg kommer rensas så du har tillräckligt med minne för framtida resor.

### **Konfiguration av X-Route**

| Konfigurera GPS modulen          |
|----------------------------------|
| Loggnings intervall var 5 sekund |
| 🗹 Skriv över när minnet är fullt |
| 🗹 Rörelsedetektion               |
| 🦳 Automatiskt PÅ vid laddning.   |
| Data Logg Minne                  |
| 0 % Minne Använt                 |
|                                  |
| Smart Log Mode                   |
| 🔲 Aktivera                       |
| If the speed is 🛛 🗍 km/h         |
| Change the time                  |
| OK                               |

Koppla X-Route till datorn. Klicka på "Fil" -> "Konfigurera Enheten..."

### Loggnings intervall:

Logga din position var () sekund:

Specificera loggningsintervall. Exempel: Vid 5 sekunder så sparar enheten din position var 5e sekunder, ju mer frekvent loggning av positionen desto mer batteri drar enheten.

#### Skriv över när minnet är fullt:

När detta alternativ är markerat så kommer X-Route att fortsätta att logga resor även när minnet är fullt. De äldsta resorna kommer bli överskrivna av de nya resorna. En så kallad cirkulär loggning.

#### **Rörelsedetektion:**

Med detta alternativ ikryssat så kommer X-Route att sättas igång när du börjar köra och stängas av när du stannar.

### Automatiskt PÅ vid laddning:

Endast manuell PÅ/AV, ej rörelsedetektion.

#### Smart Log Mode:

Om du kör i en stad så kan det vara bra att aktivera Smart Log om du inte har en frekvent loggnings intervall så du får med alla svängar du tar. Exempel: Du kör i en stad och har 20 sekunder loggningsintervall, då du hinner ganska långt på 20 sekunder i en stad så vet X-Route inte exakt vilken väg du har tagit. Denna inställning gör att du kan ändra loggningsintervallen baserat på din hastighet för att spara batteri vid körning på motorväg men samtidigt få precision i städer.

Notering: X-Route loggar bara resor som möter kriterierna för tid, distans och hastighet.

Det finns två viktiga vyer i programmet: Kart vy samt Körjournal vy.

Kart Vy - Visar varje resas egenskaper samt visar resan med hjälp av Google Maps.

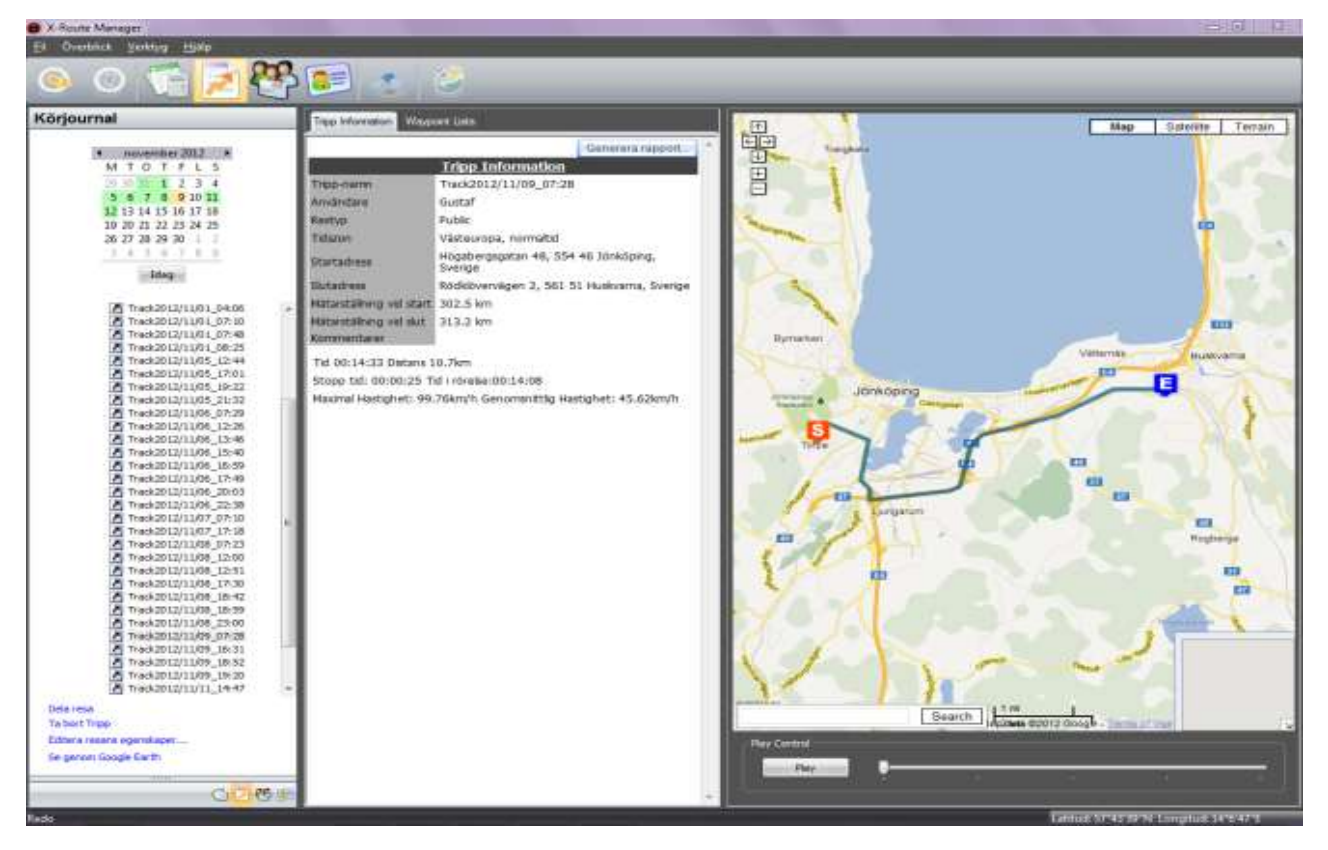

Kalender: Datumen som är markerade är datum med resor.

Användare kan välja resor i träd vyn eller använda datumen i kalendern.

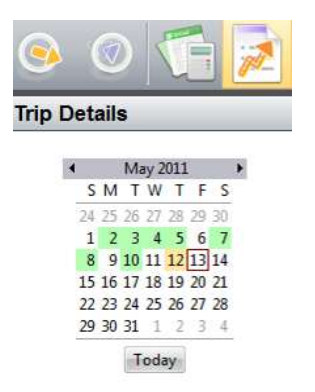

**Ta bort resa**: Klicka på "Ta bort Tripp" för raderas att radera en vald resa.

**Editera resa**: Klicka på "Editera resans egenskaper..." så får du upp "Tripp Egenskaper" dialogen för användare som vill redigera resans egenskaper.

**Körjournal Vy** – Här editeras du resor, ändrar mätarställning samt ställer in milersättning. Du kan se alla resor på kalkylbladet samt vilken tidsperiod som skall exporteras.

| Rapport                                       | Valj Alternant fo Grafer      |                                     |                     |                                   |            |           |                 |                         |             |               |
|-----------------------------------------------|-------------------------------|-------------------------------------|---------------------|-----------------------------------|------------|-----------|-----------------|-------------------------|-------------|---------------|
| O Denna Vecka                                 | Andodarta P                   | de Til.                             | Veni                |                                   |            |           |                 |                         |             |               |
| O Pitra Yedun                                 | Gate.                         | 2012-00-20 2012-02-20               | IC IN AN            |                                   |            |           |                 |                         |             |               |
| O Dema Hilned                                 | Exportare til Excel           | - Spars son CSV                     | Ta bort             | -Justana Palk.or                  | Marcat     | trang     | - International | rigge Management Nation |             |               |
| O Fórra Mánaderi                              | Contract of the second second | al inter the attracts for a reserve |                     |                                   | -          | -         |                 |                         |             |               |
| O Senaste Månaden                             | Start Tid                     | Startadores                         | Shitabera           | She Tie                           | 16aetaieki | Milesen / | Restor.         | Korren Matarital        | Matsette    | 1             |
| Senaste 3 Månadema                            | Bitmenet 20012/11/01/00/      | M Boultuitoren 6 558 57 teretatione | Stolasteen 1 556    | \$7. Swelchning, 2012/11/01 00/59 | 0.3 km     | E.49.4v   | Electara        | - 6256.5 km             | 6055 1 km   | - Eitern      |
| <ul> <li>Gerante &amp; Milcadevral</li> </ul> | 5000000 - 202/11/01 VIs       | U Bondivšgeniti, 306 3/ Minkelpin   | Motsväsen 1, 350    | 2 XONKORING AIL//11/VE W/-SP      | 1./ im     | 1.00 10   | toretag         | 0000.1 km               | MDV.5 km    | - taken       |
| O Detta Aver                                  | Aprigamed 2012/11/01 03:      | 27 Stolevicen 1, 556 52 Jonkdoine   | Stoleviewn 1, 556   | 12 Jonkooing 2012/11/00 03:44     | 0.2 km     | 0.37 kr   | Fóretag         | 6057.5 km               | 6057.7 km   | -Editors.     |
| O Filma Aret                                  | Edmournal 2012/11/01 dds      | 06 Stolovingen 1, 555 57 Januaryan  | Verktygsvägen 19    | 553 02 (new: 2012/11/01 04:47     | 13.6 km    | 21.38 kr  | Fèretag         | - 6257.7 km             | 6059.2 km   | Editera       |
| O Pareplanda Je                               | Entreparted 2012/11/01/07:    | 10 Verktygpuilgen 19, 553 02 Jone   | City Gross Lifeho   | man, Serkte 2012/11/05 07:35      | 6.1 km     | 54.01 kr  | Foretata        | 6069.2 km               | 6077.3 km   | 1. Editoria   |
| O Servete 30 Degerne                          | Recipional - 2012/11/01 02:   | 18 City Gross Likebolimen Jonko     | Östra Holmgatan     | NGC 559 29 & 2012/11/01 08:13     | 2.9 km     | 5,30 kr   | Foretain        | 6077.3 km               | 5080.2 km   | - Editera     |
| C Serverts 60 Degeme                          | Advisored 2012/11/01 08:      | 25 Ontra Holmsatan 26C, 553 231     | Hoosbergraden 4     | 8. 554 46 Jon 2012/11/01 09:05    | 5.6 km     | 20.44 1   | Foretau         | 6080.2 km               | 6085.8 km   | Editors       |
| O Servertz 90 Degerne                         | Seriesamet 2012/11/0512       | M Högsbergratan 48, 558 45 Jas      | Röckbivervägen 2    | 361 51 Hark 2012/11/05 12:57      | 6.8 km     | 11,53 ir  | Filvetag        | 0065.5 km               | 6092.6 km   | Editera       |
|                                               | Servenuenal 2012/11/0517s     | 01 Rockleveryagen 2, 361 51 Hust    | Fornkullegeten 2.   | Torpa, Jonko 2012/11/05 17:14     | 9.0 km     | 16.63 kr  | Firetag         | - 6092.6 km             | 6191.6 km   | - Editore     |
|                                               | Entinemal 2012/11/05 19:      | 22 Formkullegatan Z. Torpa, Jönkö   | Råddövervägen 2     | 565 52 Hank 2012/11/05 1941       | 7.9 im     | 14,54 br  | Foretag         | 6011.6 km               | 6109.5 km   | -Editora.     |
|                                               | Reviewmail: 2012/11/05 21:    | 32 Rockdavervägen 2, 563 51 Hust    | Femilulegetan 2.    | Torpa, Jone 2012/11/05 25:47      | 7.3 km     | 23,44 10  | Foretag         | 6029.5 km               | 6116.3 km   | Editors       |
|                                               | Renewood / 2012/11/06 07:     | 29 Formkullegatan 2, Torpa, Jonko   | Röcklövenägen 2     | 560 St Hunk 2012/11/06 07:43      | 30.0 km    | 28,36 kr  | Foretas         | 6016.8 km               | 6126.8 km   | - Editera.    |
|                                               | Apricumati, 2012/11/06 121    | 26 Rockdovervägen 2, 563 51 Hust    | Rocksoverväges 2    | 561 51 Husk 2012/11/06 12:44      | 3.6 km     | 6,72 kr   | Foretag         | 6125.8 km               | 6130.4 km   | Edites.       |
|                                               | Reviewmel 2012/11/06 13:      | 46 Rocklovervägen 2, 563 53 Hust    | Rocklovervägen 2    | 561 St. Hurk 2012/11/96 14:00     | 4.6 km     | 8,49 kr   | foretag         | 6130,4 km               | 6135.0 km   | -Editors.     |
|                                               | #denournal 2012/11/96154      | 40 Röcklövervägen 2, 563 51 Had     | Ródkióveniages 2    | 561 51 Hust 2012/11/06 15:47      | 2.6 im     | 4,78 kr   | Foretag         | - 6135.0 km             | 6137.6 km   | Editoria      |
|                                               | Environment: 2012/11/06 16-   | 59 Röcklevervägen 2, 561 51 Huni    | Fornkullagetan 2,   | Torpa, Jonko 2012/11/06 17:35     | 17.7 km    | 12,82 kr  | Foretag         | 6137.6 km               | 6155.3 km   | · Editoria,   |
|                                               | Biblioumati - 2012/11.0617:   | 19 Forekullegatan 2, Torpa, Norko   | Högebergsgetan i    | il. 554 46 10n 2012/11/06 17:57   | 1.3 km     | 2,43.60   | Företag         | 6355.3 iom              | 0156.6 km   | <b>GEATER</b> |
|                                               | #unjeumal: 2012/11/06 20:     | 03 Formkullegatan 2, Torpa, Jonés   | Högebergigstan      | 8, 554 46 Jon 2012/11/06 20:08    | 1.7 km     | 3,12 10   | Etretay         | 6156.5 km               | 6158.3 km   | i-Editore.    |
|                                               | Sileseatral - 2012/11/00 22:  | III Högebergsgatan 48, 558 45 Jor   | Högebergrogsten i   | 8, 354 46 10n 2012/11/06 22:44    | 2.6 km     | 4,73 to   | Finetag         | - A158.3 km             | 6160.9 km   | Editeria      |
|                                               | Sprinsmall 2012/11.07 07:     | 10 Högebergsgetan 45, 554 46 Jor    | Fidelikähvervägen 2 | 561 51 Hunk 2012/11/07 07:27      | 5.8 km     | 16,21 kr  | Foretag         | - 6390.9 km             | 6160.7 km   | i Editora     |
|                                               | Kanissenal 2012/11/0717:      | 18 Röcklevervägen 2, 563 53 Hast    | Hitgabergrigitan 4  | 8. 554 46 201 2012/11/07 18:12    | 13.2 km    | 24,39 kr  | Foretag         | 6369.7 km               | 6182.8 km   | -Editora.     |
|                                               | Mericumal: 2012/11/98/07:     | 23 Högebergsgeten 48, 554 45 Jor    | Ficialdovervägen 2  | 561 51 Hesk 2012/11/08 07:37      | 7.0 km     | 12,96 kr  | Foretag         | - 6382.8 km             | 6189.8 km   | -Editors.     |
|                                               | ##reserval 2012/11/08 125     | 00 Rockdovervägen 2, 562 51 Hust    | Öutta Hislengatari  | 26C, 553 23 3 2012/11/06 12:10    | 3.9 km     | 7,21 10   | Firstay         | 6382.8 km               | 6193.7 km   | - Editera.    |
|                                               | Advicument, 2012/11/08 124    | 51 Östra Holmgatan 26C, 553 (29.)   | Rocksovervägen 2    | 561 51 Husk 2012/11/08 13:00      | 4.9 km     | 9,12 lo   | Foretag         | 6193.7 km               | 6198.7 km   | Editera.      |
|                                               | 5 6 priorantel 2012/11/08 17: | 30 Röcklövervägen 2, 361 51 Husi    | Högebergsgeten 4    | 8, 554 46 Jon 2012/11/08 18:09    | 6.1 km     | 14,99 kr  | Foretag         | 6198.7 km               | 6206.8 km   | Editoria      |
|                                               | Reconstructure 2012/11/08 18: | 42 Högebergsgatan 48, 554 46 Jor    | Högsbergsgatan 4    | 8, 554 46 Jon 2012/11/08 18:48    | 7.1 km     | 1,97 kr   | Foretag         | 6296.8 km               | 6208.9 km   | -Editors.     |
|                                               | #priournal: 2012/11/08 18/    | 59 Högebergsgatan 48, 554 ab Jor    | Östra Holirogatan   | 26C, 557 23 A 2012/11/08 19:07    | 4.0 km     | 7,30 k)   | Foretag         | - 6238.9 km             | 62129 km    | -filtes-      |
|                                               | Kitrjournal: 2012/11/08 23:   | 00 Ostra Holmgatan 26C, 553 23.)    | Högebergsgeten 4    | 8, 554 45 Jon 2012/11/08 23:67    | 2.6 km     | 4,74 br   | Foretag         | 6212.9 km               | 6215.5 km   | -Sdites.      |
|                                               | Kérieumai: 2012/11/09/07:     | 28 Högsbergsgatan 48, 554 45 Mi     | Röcklövendiges 2    | 563 51 Hark 2012/11/09 07:43      | 19.7 km    | 29,88 kr  | Företag         | - 6715.5 kom            | 6226.2 km   | -Edites       |
|                                               | Korjournal 2012/11/09 15:     | 31 Röcklovervägen 2, 561 51 Hus     | Formullegetan 2,    | Turpa, Janko 2012/11/00 17:05     | 13.5 km    | 34,92 tr. | Foretag         | = 6226.2 km             | 6239.7 hm   | Editors       |
|                                               | Konsamai 2012/11/0918:        | 52 Fornkullegatan J. Torpa, Jónác   | Forniultegetan 2,   | Turpa, Jönkö 2012/11/09 18:59     | 2.9 km     | 5,71 ks   | Förstag         | 6239.7 km               | 6242.6 km   | -Sdiera.      |
|                                               | #deimarrat 2012/11/09 19:     | 20 Högebergigatan 48, 554 45 Jon    | Höpsbergigstan 4    | 8, 554 46 Xin 2012/11/09 19:29    | 2.7 km     | 5,05 kr   | Foretag         | - 6242.6 km             | 6245.3 km   | filters       |
|                                               | filterinamal 2012/11/11 14:   | 47 Högebergsgeten 48, 554 46 35r    | Hägebergsgeben -    | 8, 554 46 Min 2012/11/11 14:55    | 3.1 km     | 5,72 kr   | farretag        | - 6245.3 km             | 6248.4 km   | Siddera.      |
|                                               |                               | 55. 134-18                          | Torne Barreton T.   | TANDA MARKARA MARKARA             | 1.2.1.     | 7.40.4    | Thinkton        | Cost Alam               | ATTACK INC. | In Committee  |

På den vänstra sidan finner du en förenklad inställning för vilken tidsperiod du vill se.

### Rapport

- O Denna Vecka
- O Förra Veckan
- 🔿 Denna Månad
- O Förra Månaden
- 🔿 Senaste Månaden
- Senaste 3 Månaderna
- O Senaste 6 Månaderna
- 🔿 Detta Året
- ⊖ Förra Året
- Föregående År
- O Senaste 30 Dagarna
- O Senaste 60 Dagarna
- O Senaste 90 Dagarna

Ovanför kalkylbladet kan du välja vilken specific användares resor som skall visas samt exakta datum.

| - Välj Alternativ för Gra | ifen       |            |        |  |
|---------------------------|------------|------------|--------|--|
| Användare:                | Från:      | Till:      | Visa:  |  |
| Alla                      | 2012-10-03 | 2013-01-03 | Alla 🛛 |  |

**Exportera till Excel** - Klicka på knappen "**Exportera till Excel**" så får du ut körjournalen till Excel, Open Office eller Windows Starter beroende på vilket program du har förvalt. Färdigt för arkivering!

Exportera till Excel...

Såhär ser den exporterade körjournalen ut:

|                          |                                                                    |                      |                                           | Incl + Mercus                         | H Local               |                    |                  |                   |             |              | In all the second second second second second second second second second second second second second second se |
|--------------------------|--------------------------------------------------------------------|----------------------|-------------------------------------------|---------------------------------------|-----------------------|--------------------|------------------|-------------------|-------------|--------------|----------------------------------------------------------------------------------------------------|
| Statt. Into              | oge Sidayout Poreiles                                              | Data Gran            | sha Vice Tillios                          | NOF                                   |                       |                    |                  | _                 |             |              |                                                                                                    |
| A Celbri                 | + n - A x =                                                        |                      |                                           | Allmant                               | 1.2                   | 18                 | -                |                   | -           |              | 2 AT A                                                                                                    |
| FE                       | Telmelde A.                                                        |                      |                                           | tunner - R.                           | · 1 - 4 - 4 - 4       | Representation     | Poinuters C      |                   | Infage      | Te format    | Sortern och Sitk son                                                                                            |
| 1 2.00 3                 |                                                                    |                      |                                           |                                       | STOWNER W             | ematering -        | sore tabeli -    | 1000000           | 10000       | un           | " fitters - maiters -                                                                                           |
| 110                      | - A T                                                              |                      | anterior                                  | TA TA                                 | 100                   |                    | Format           |                   |             | eser.        | - Acityleinell                                                                                                  |
| NOS                      |                                                                    |                      |                                           | *                                     |                       | 100000000          |                  |                   |             | _            |                                                                                                    |
| ver Name                 | Guitaf Gbranson                                                    |                      |                                           |                                       | 0                     | and the second     |                  |                   |             |              |                                                                                                    |
| modell                   | 2012                                                               |                      |                                           |                                       |                       |                    |                  |                   |             |              |                                                                                                    |
| dell                     | Voteo V70                                                          |                      |                                           |                                       |                       |                    |                  |                   |             |              |                                                                                                    |
| pistretingstummer        | ABX 720                                                            |                      |                                           |                                       |                       |                    |                  |                   |             |              |                                                                                                    |
| ioden bilen var till     | ghiglig                                                            |                      |                                           |                                       |                       |                    |                  |                   |             |              |                                                                                                    |
| e Tid                    | Statadaets                                                         |                      | Sturagenets                               |                                       | Shor Tiel             | Klornheit          | . Eliert Artnick | Dartur            |             | A Marsiethic | ing und ers Mätsverättning u                                                                                    |
| 2012-15-41               | 18 18 Exclusion 7 200 El Land                                      | writer Sueriae       | Europhoen 1 258 911                       | andusties Suscials                    | 3012-10-35 18:2       | 14 0.55            | 0.938.87         | Ehoetaa           | -protection | SETS DAM     | 5813.2 km                                                                                                    |
| 2012-25-91               | 21.32 Kurivägen 1, 438 91 Land                                     | vetter, Sverige      | Surirybeen 2, 458 911                     | andvetter, Sverige                    | 2012-10-51 21         | 17 0.744           | 0.45 M           | Foretai           |             | 5513.2 km    | 5523.4 km                                                                                                    |
| 2012-10-31               | 22-20 Kurzyögen 1, 438 91 Land                                     | wetter, Sverige      | Bordsvegen 6, 556 52                      | Jönköping Svorige                     | 2012-11-01-00         | 18 142,575         | 263,76 kr        | Foretax           |             | 5915.4 km    | \$256.0 km                                                                                                    |
| 2012-11-01               | 00.54 Bordavägen 6, 556 52 Jóni                                    | abping Sverige       | Stolsvägen 1, 556 52                      | ionkoping, Sverige                    | 2012-11-01 00 1       | 0,265              | 0,49 kr          | foretag           |             | 6056 (J 8m)  | 5055.3 km                                                                                                    |
| 2012-13-03               | 01.57 Bordsvægen 6, 556 52 Jóni                                    | apping Sverige       | Stolsviegen 1, 556 52                     | ionkoping, Sverige                    | 2012-11-01 02-1       | 19 1,222           | 2,26 kr          | Företag           |             | 6055.3 km    | 8057.5 km                                                                                                    |
| 2012-13-01               | 03:27 Stolevägen 1, 556 52 Jone                                    | boing Sverige        | Stolsvegen 1, 556 52                      | ionkoping, Sverige                    | 2012-11-01 08-        | 44 0,202           | 0,37 kr          | Foretag           |             | 6057.5 km    | 6057.7 km                                                                                                    |
| 2012-11-01               | 08.06 Stolsvøgen 1, 556 52 Jone                                    | oping, Sverige       | Verktigsvilgen 19, 55                     | 102 Jonköping, Sverige                | 2012-11-01 04:4       | 17 11,558          | 1 21,38 kr       | Foretag           |             | 6057.7 km    | 6069.2 km                                                                                                    |
| 2012-11-01               | 07:10 Verktigsvägen 19, 553:02                                     | Jonkoping, Sverige   | City Gross, Liljehoim                     | en, Josköping, Sverige                | 2012-11-01 07:3       | 8,058              | 5. 34,91 kr      | Företag           |             | 6069.2 km    | 6077.3 km                                                                                                    |
| 2012-11-01               | 07 48 City Gross, Liljenoimen, J                                   | briköping, Sverige   | Östra Hormgatan 260                       | 558 28 Minkoping, Sver                | 3012-11-01 081        | 13 2,865           | 5,30 kr          | Företag           |             | 6077.3 km    | 6060.2 km                                                                                                    |
| 2012-11-01               | 08 25 Ostia Holmgatan 26C, 555                                     | 123.Jonköping, Sve   | ni, Högabergsgatan 48,                    | 554 46 Jon Köping, Sverig             | p 2012-11-01 093      | 15 5,642           | 10,44 ky         | Foretag           |             | 6060.2 km    | 6065.8 km                                                                                                    |
| 2012-11-05               | 1244 Högabergsigatan 48, 554 -                                     | 6 Jönköping, Semi    | ge Röcktövervägen 2,56                    | 3.52 Husknamik, Sveriga               | 2012-11-05 12 3       | 6,825              | 12,63 kr         | Foretag           |             | 6065.8 km    | 5792.5 km                                                                                                    |
| 2012-23-05               | 17:01 Röck/dvervägen 2, 561 51                                     | Huskame, Sverig      | e Fornkullagatan 2, To                    | rpe, Jörköping, Sverige               | 2012-11-05 17 1       | 54 8,985           | 15,65 kr         | Foretag           |             | 9092.6 km    | \$303.6 km                                                                                                    |
| 2012-11-05               | 19:22 Fornkullegatan 2, Torpa,                                     | Jönköping, Sverige   | Röcklöservägen 2,58                       | 3 51 Muskseme, Sverige                | 2012-11-05 19-4       | 43 7,3852          | 1 14,54 kr       | forstag           |             | \$303.6 km   | \$309.5 km                                                                                                    |
| 2012-13-05               | 21-32 Röcklövervägen 2, 561 51                                     | Husbuerne, Sverig    | e Fornkullegeren 2, To                    | rps, Jänköping, Sverige               | 2012-11-05 21-        | 47 7,264           | 11,44 kr         | Toretag           |             | \$309.5 km   | \$335.5 km                                                                                                    |
| 2012-13-06               | 07:29 Fornkullegeten 2, Torpe,                                     | ionkoping, Sverige   | e Röcklövervägen 2, 56                    | 1.51 Huskverne, Sverige               | 2012-11-06.07-        | 40 30,003          | 18,56 %7         | Foretag           |             | 6116.8 km    | 6126.8 km                                                                                                    |
| 2012-13-06               | 12.16 Rookiovervägen 2, 561 51                                     | Huskvama, Sverig     | e Rockidwervitgen 2, 54                   | a sa Puskvarna, Sverige               | 2012-11-06 120        | 4 3,634            | 6,72.87          | Forerag           |             | 6126.8 870   | 6130.4.870                                                                                                    |
| 2012-11-06               | 13 46 Kookiovervägen 2, 561 53                                     | Huseverne, sverig    | e worklovervägen Z. se                    | a 52 Husekemin, Sverige               | 2012-11-06 140        | 0 4,591<br>0 4,591 | 5,49.87          | Foretag           |             | 6130.4 878   | 6135.0 #77                                                                                                    |
| 2012-11-06               | 15.40 Kolokilovervägen 2, 561 53                                   | Pusavama, sverig     | e kookookeningen 2, se                    | a sa musekerne, overige               | 1012-11-06 153        | V 2,585            | 6,78.87          | Foretag           |             | 6335.0 km    | 6137.6 876                                                                                                    |
| 2012/11/06               | 18.39 Kutelovervagen 2, 561.51                                     | Husesame, sverige    | e romio-egatin 2, 10                      | ibt to institute brain                | 2012-11-06 173        | 13 27,741          | 1 32,82 Kr       | Foretag           |             | 6257.6 km    | 6125.5 Km                                                                                                    |
| 2012.11.06               | 22.02 Portfulledated 2 Torna                                       | Mekhaine Sverige     | bitesbergageters 40.                      | 534 40 Joneburg, Sverig               | 1012-11-06-17-3       | 1 1 4 8 8          | 1,42,57          | Firefac           |             | 6155.5 km    | #155 d box                                                                                                    |
| 2012.21.06               | 22.10 Hitesharesetar (1.454)                                       | A line bising Super- | autification and an Al                    | 054 48 Unikfining Sarris              | a 2017-11-06 17-0     | 14 7.444           | 4 75.54          | Firster           |             | 4158 5 8m    | #160 G km                                                                                                    |
| 2012-11-07               | 0710 Horabergagatar 48 554                                         | 6 Jonkoping, Swert   | av Röckidsersägen 2.58                    | 1.52 Huskusrtin Svering               | 2012-11-07 07:2       | 17 8.762           | 1. 10.21 tr      | foretar           |             | £160.9 km    | \$169.7 km                                                                                                    |
| 2012-13-87               | 17 18 Röcklibservägen 2, 561 51                                    | Huskame, Sverig      | e Högabergageten All.                     | 54 40 institute, Sverig               | re 2012-11-07 18-1    | 12 13.185          | 1 36.99 kr       | Forethe           |             | 6169 7 km    | 6182 S km                                                                                                    |
| 2012-13-08               | 0723 Högabergsgatan 48,554 (                                       | l6 jonköping, Sveri  | geRöcklösenägen 2, 56                     | 3 51 Huskvarna, Sverige               | 2012-11-08 07:1       | 17 7,000           | 1 12,96 kr       | Företag           |             | 6182.8 km    | 6189 8 km                                                                                                    |
| 2012-11-08               | 12:00 Röcklibvervägen 2, 561 51                                    | Huskvarna, Sverig    | e Östra Holmgatan 260                     | 559 23 Jonköping, Sver                | 6, 2012-11-08 12:1    | 10 3,897           | 7.21 kr          | Företäg           |             | 6189.8 km    | 6193.7 km                                                                                                    |
| 2012-11-08               | 12.51 Östra Holmgatan 260, 553                                     | 3 23 Jonkoping, Sve  | sii. Röcklövervägen 2, 56                 | 1 St Huskvarna, Sverige               | 2012-11-08 18:0       | 4,925              | 9.12 אר          | Företag           |             | 6398.7 km    | 6198.7 km                                                                                                    |
| 3012-12-08               | 17:30 Röcklövervägen 2, 561 51                                     | Huskieme, Sverig     | e Högabergsgatori 48,                     | 554 46 Jone Doing, Sverig             | pt 2012-11-08-18:0    | 19 8,103           | 14,99 to         | Foretag           |             | 6158.7 km    | 6306.8 km                                                                                                    |
| 2012-11-08               | 1842 Högabergsgatan 48, 534 4                                      | 6 jonkoping, Setti   | gr Högabergsgatan 48, 1                   | 54 40 Jonböping, Sverig               | pt 2012-11-08 18-     | 48 2,148           | E 3,97 kr        | foretag           |             | 6206.8 km    | \$206.9 km                                                                                                    |
| 2012-13-08               | 18:59 Högabergagaten 48, 354 4                                     | R Jönköping, Seett   | gi Östra Holmgatan 360                    | 553 23 Jönköping, Sver                | 1 2012-11-08 193      | 17 5,985           | 1. 7,38.kr       | foretag           |             | \$206.9 km   | \$212.9 km                                                                                                    |
| 3012-11-06               | 23.00 Detta Holmgatan 260, 553                                     | 123 Jörköping, Sve   | ri, flóga bergsgætari 48,                 | 554 46 Jonbüping, Sierig              | ps 2012-11-08 25 (    | 2,58               | 6,74 kr          | Foretag           |             | 6212.9 km    | 6215 5 km                                                                                                    |
| 2012-11-09               | 07.28 Högebergsgetein 48, 354 4                                    | 6 Ionkoping, Seen    | ge Röcklösensigen 2, 54                   | 3.31 Huskaema, Sverige                | 2012-11-09 07-        | 10,243             | 19,98.17         | Foretag           |             | 6215.5 km    | \$225.2 km                                                                                                    |
| 2012-11-09               | 10.21 Rddkibvervilgen 2, 541.51                                    | Muskvarna, Sverig    | e Fornkullegaten 2, To                    | ipa, Jörköping, Sverige               | 2012-11-09 17:        | 13,471             | 34,92 hr         | Foretag           |             | 6226.2 km    | \$339.7 km                                                                                                    |
| 2012-11-09               | 18.52 Fornkullegatari 2, Torpe,                                    | Jonköping, Sverige   | <ul> <li>Fornikuliegatan 2, To</li> </ul> | ipa, sórkióping, Sverige              | 2012-11-09 18:5       | 2,87               | 5,31 kr          | Forerag           |             | 6238.7 km    | 6242.6 km                                                                                                    |
| 2012-11-09               | 19.20 Högabergsgatavi 48, 554 4                                    | a torikoping, Sveri  | genogabergsgatan 48.                      | 294 eb Jonköping, Sverig              | pt #012-11-09-193     | 25 2,731           | 5,05 kr          | Foretag           |             | 6242.6 878   | 6245.3 km                                                                                                    |
| 2012-11-11               | 14.41 Hogabergsgatan 48.5544                                       | re sonk oping, Sven  | gr mugabergsgatan 48.                     | 234 40 100 toping. Svoru              | a 2012-11-11 14:5     | 5,091              | 5,72.65          | Poletag           |             | 6245.3 8/8   | 6245.4 B/m                                                                                                    |
| 2012-11-11               | 17.02 Högabergagatan 48, 334 4                                     | to sonk oping, Seen  | gi romunegatari 2, 10                     | rpe, Joneoping, Sverige               | 2012-11-11 171        | 4,157              | 7,69 87          | rorenag           |             | 6248,4 819   | 6252.5 km                                                                                                    |
|                          | uvisa romaunegenen 2, Torpa,<br>16 tél Districtionniente 7, kéz et | Sourcepting sverige  | <ul> <li>Rode cherningen 2, 56</li> </ul> | a sa riuskierrie, sverige             | 1012-11-12-07-5       | 1 1,242            | 1 17,11 N        | P De unag         |             | 4361 B hm    | 8263.0 8m                                                                                                    |
| waters are set           | an an wolds overvegen 2, 581 51                                    | Charlesterne, Sverig | <ul> <li>e.odkodoerssgeh 2, 56</li> </ul> | a sa lutakanunai synulla              | 2012-11-12 180        | 42 1,055           | r. 1,95 ftr      | rorenag           |             | 2787'8 Kill. | 5252.8 Km                                                                                                    |
| 2012-13-12               | to the first of the second sector 7 where we                       | Strackingson Rossie  | a Republication of Ta-                    | man detailed at least \$4,000 million | 2012.11.11.12.20.00.0 | 11 T. 19           |                  | The second second |             | 4343 8 4     | 12715 3 keep                                                                                                    |
| 2012-13-12<br>2012-13-12 | 10.56 Röcklövervägen 2, 561 51                                     | Huskverne, Sverig    | e Fornkullegeten 2, To                    | rps, Jöcköping, Sverige               | 2012-11-12 17:1       | 13 7,473           | 13,82 kr         | Foretag           |             | 6262.8 km    | \$270,3 km                                                                                                    |

### Ställa in mätarställningen

För att ställa in mätarställningen så trycker du på Editera lägst ut till höger på den allra första resan har gjort.

Du skriver bilens mätarställning när du började använda X-Route och om du inte har den nedskriven så tar du bara den summerade distansen du har kört minus din nuvarande mätarställning så får du fram den ursprungliga.

Skriv in mätarställningen i den blåmarkerade kolumnen och lämna den andra tom, använd punkter och inte kommatecken. Tryck sedan på "OK". Programmet räknar nu ut din mätarställning. **OBS!** – Om du har flera användare se då till att göra detta för varje enskild förare och inte alla.

| Tripp Egenskap     | er               |                  |                    |           |        | <u> </u> | Mätarställ | Mätarställ |         |
|--------------------|------------------|------------------|--------------------|-----------|--------|----------|------------|------------|---------|
| Trine Information  |                  |                  |                    |           |        |          | 5913.4 km  | 6056.0 km  | Editera |
| Tripp information  | Track2012/10/3   | 1 22.20          |                    |           |        |          | 6056.0 km  | 6056.3 km  | Editera |
| mppmann            | Huck2012/10/5    | 1_22.20          |                    |           | 121    |          | 6056.3 km  | 6057.5 km  | Editera |
| Användare          | Gustaf           |                  |                    |           |        |          | 6057.5 km  | 6057.7 km  | Editera |
| Restyn             | Företag          |                  |                    |           |        |          | 6057.7 km  | 6069.2 km  | Editera |
| incort p           |                  |                  |                    |           | 10     |          | 6069.2 km  | 6077.3 km  | Editera |
| Startadress        | Kurirvägen 1, 43 | 8 91 Landvette   | er, Sverige        |           |        |          | 6077.3 km  | 6080.2 km  | Editera |
| Slutadress         | Bordsvägen 6, 5  | 56 52 Jönköpin   | g, Sverige         |           |        | 2        | 6080.2 km  | 6085.8 km  | Editera |
|                    |                  |                  |                    | 10.1      |        |          | 6085.8 km  | 6092.6 km  | Editera |
| Mätarställning vid | 5913.4           |                  |                    | km        |        |          | 6092.6 km  | 6101.6 km  | Editera |
| Mätarställning vid | 6056.0           |                  |                    | km        |        |          | 6101.6 km  | 6109.5 km  | Editera |
| Platarataining via |                  |                  | _                  | TASSA .   |        |          | 6109.5 km  | 6116.8 km  | Editera |
| Kommentarer        | -                |                  |                    |           |        |          | 6116.8 km  | 6126.8 km  | Editera |
|                    |                  |                  |                    |           |        |          | 6126.8 km  | 6130.4 km  | Editera |
|                    |                  |                  |                    |           |        |          | 6130.4 km  | 6135.0 km  | Editera |
|                    |                  |                  |                    |           |        |          | 6135.0 km  | 6137.6 km  | Editera |
|                    | *                |                  |                    |           |        | -        | 6137.6 km  | 6155.3 km  | Editera |
|                    |                  |                  |                    |           |        |          | 6155.3 km  | 6156.6 km  | Editera |
| Tidszon            | (UIC+01:00) Am   | isterdam, Berlin | , Bern, Rom, Stock | iolm, Wie | sn 👘   |          | 6156.6 km  | 6158.3 km  | Editera |
|                    | Sommarb          | d<br>            |                    |           |        |          | 6158,3 km  | 6160.9 km  | Editera |
| Utgift             |                  |                  |                    |           |        | D.       | 6160.9 km  | 6169.7 km  | Editera |
| Datum              | Kategori         | Summa            | Beskrivning        |           |        |          | 6169.7 km  | 6182.8 km  | Editera |
|                    | Det finns ing    | genting att vis  | a i denna vy.      |           |        |          | 6182.8 km  | 6189.8 km  | Editera |
|                    |                  |                  |                    |           |        |          | 6189.8 km  | 6193.7 km  | Editera |
|                    |                  |                  |                    |           |        |          | 6193.7 km  | 6198.7 km  | Editera |
|                    |                  |                  |                    |           |        |          | 6198.7 km  | 6206.8 km  | Editera |
|                    |                  |                  |                    |           |        |          | 6206.8 km  | 6208.9 km  | Editera |
| 100                |                  |                  | _                  |           |        |          | 6208.9 km  | 6212.9 km  | Editera |
| Lägg till          | Editera          | Ta bort          |                    |           |        |          | 6212.9 km  | 6215.5 km  | Editera |
|                    |                  |                  | - 52               |           |        |          | 6215.5 km  | 6226.2 km  | Editera |
|                    |                  |                  | ОК                 | -         | Avbryt | -        | 6226.2 km  | 6239.7 km  | Editera |
|                    |                  |                  | liberary and the   |           |        |          | C000 71    | C212.C1    | 1000    |

## Konfigurera X-Route

**Loggningsintervall** – Här väljer du hur ofta X-Route skall spara din position, ju mer frekvent desto mer batteri drar enheten.

**Rörelsedetektion** – X-Route sätts på automatiskt när bilen börjar rulla och stänger av sig självt när bilen är stilla.

**Smart Log Mode** – Om du kör under en viss hastighet så kan du ändra loggnings intervallen.

| Konfigurera GPS modulen          |
|----------------------------------|
| Loggnings intervall var 5 sekund |
| 🔽 Skriv över när minnet är fullt |
| 🔽 Rörelsedetektion               |
| Automatiskt PÅ vid laddning      |
| Data Logg Minne                  |
| 0 % Minne Använt                 |
|                                  |
| Smart Log Mode                   |
| Aktivera                         |
| If the speed is 🛛 🦉 km/h         |
| Change the time                  |
| OK Cancel                        |

## Alternativ

**Separera resor** – Här ställer du in brytpunkten för besök, alltså hur lång tid bilen skall stå stilla innan det räknas som en ny resa.

| Alternativ                   |                                                           | ×     |
|------------------------------|-----------------------------------------------------------|-------|
| Enhet och Samordning         |                                                           |       |
| Distans enhet:               | Metric 🔹                                                  |       |
| Lat/Long:                    | 💿 Grader, Minuter, Sekunder 🛛 🔘 Grader                    |       |
| Resor                        |                                                           |       |
| Separera resor när du står : | stilla längre än: 10 minuter                              |       |
| 🗹 Filtrera bort punkter uta  | an hastighet                                              |       |
| ⊖Visa Språk                  |                                                           |       |
| Förvalt Språk:               | Svenskt / Swedish                                         |       |
| Sökväg                       |                                                           |       |
| Sökväg:                      | C:\Users\ptn\Documents\XRouteManager_Workspace            |       |
| Google Map Browser Engine:   | Chrome     O Internet Explorer                            |       |
| Tidszon                      |                                                           |       |
| Tidszon:                     | (UTC+01:00) Amsterdam, Berlin, Bern, Rom, Stockholm, Wien | ~     |
|                              | Sommartid                                                 |       |
|                              |                                                           |       |
|                              | <mark>— ОК</mark> — Ам                                    | /bryt |

Sommartid – Denna skall bockas i när det är Sommartid